## HƯỚNG DẫN THIẾT LẬP TRANG CHÍNH SÁCH RIÊNG TƯ

Trang chính sách bảo mật của một website là nơi lưu trữ các thông tin về chính sách riêng của mỗi website.

Chính sách riêng tư này sẽ được thông báo khi người dùng muốn ghi danh làm thành viên của website.

Sau đây là các thao tác để tạo trang chính sách bảo mật cho Website.

Bước 1: Hội nhập trang tổng quan => Chọn cài đặt => chọn mục Thành Viên.

| all minim         | CMS 10                     |                                      | 20a chiao, brahao + Thing Wet + |
|-------------------|----------------------------|--------------------------------------|---------------------------------|
| Thran conc. u     | CO MÁR MÁRG CAO INGÚN NGI? | 520                                  | unu                             |
| and B on a        | woste                      |                                      |                                 |
| AL DAL            | - Gancus                   |                                      | mm HAS o                        |
| tanggala Tan mile | anó tá                     |                                      |                                 |
| Theitläp chie P   |                            |                                      |                                 |
| Thing his         |                            |                                      |                                 |
| To ber vein       | Copyright D                |                                      |                                 |
| CALANT HTTP: Salw | nhannd amlek com           |                                      |                                 |
| <b>A</b>          | Email của quản trị viên    |                                      |                                 |
|                   | autinkis@gmail.com         |                                      |                                 |
|                   | Mada male male dark        | The dilum key chan node nov bids the | Mitraidy                        |

Bước 2: Thiết lập yêu cầu ghi danh cho website.

Các thiết lập cơ bản này quy đinh đối tượng người dùng và thông tin tài khoản thành viên của website.

| ANT TREASON         |                                                       | No chico, Ianhan 🔹 👘 Tiñog Vilt 👻    |
|---------------------|-------------------------------------------------------|--------------------------------------|
| 📰 eQ coc            | Vava UNIO 3.8                                         |                                      |
| тимин сбик со       | COLORAN COOMING ACU                                   |                                      |
| A CIÚ DE            | Criw câu nhập ngày tháng năm nhì                      | (Vier câu thánh viên phải có tuốc tr |
| 😦 cár năr           | TAT                                                   |                                      |
| Tên milin           | Mhom thinh win darge cáp cho người dùng nón           |                                      |
| Theilt blac chân (P | Humber -                                              |                                      |
| Thông bảo           | (infla the capteria and ger cans - ()                 |                                      |
| Thisth vide         | (art )                                                |                                      |
| Uper Upland         | Citu cầu người dùng phải kich hoạt tài khoản guy emai |                                      |
| HTML Salar          |                                                       |                                      |
|                     |                                                       | the state                            |

1. Chọn bật nếu muốn hiển thị ô nhập ngày tháng năm sinh khi người dùng ghi danh.

2. Chọn độ tuổi thấp nhất mà người dùng có thể ghi danh làm thành viên.

3. Cấp quyền thành viên cho người dùng mới ghi danh người dùng thuộc nhóm nào sẽ chỉ có quyền hạn của nhóm đó!

4. Chọn bật nếu muốn khung nhập mã xác nhận hiển thị khi ghi danh:

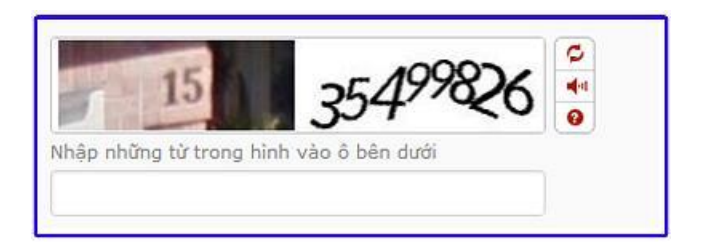

5. Yêu cầu người dùng phải kích hoạt email.

Sau khi ghi danh thành công, hệ thống sẽ tự động gửi mail xác nhận tới địa chỉ email của người dùng để yêu cầu họ xác minh! Sau khi xác minh thì mới có thể hội nhập vào website được.

Sau 24h nếu người dùng không xác minh thì tài khoản sẽ bị hủy bỏ.

## Bước 3: Thiết lập các chính xách riêng tư cho website.

Sau khi thiết lập yêu cầu hội nhập => chọn sang khung chính sách và nhập nội dung chính sách cho website => chọn lưu để hoàn tất!

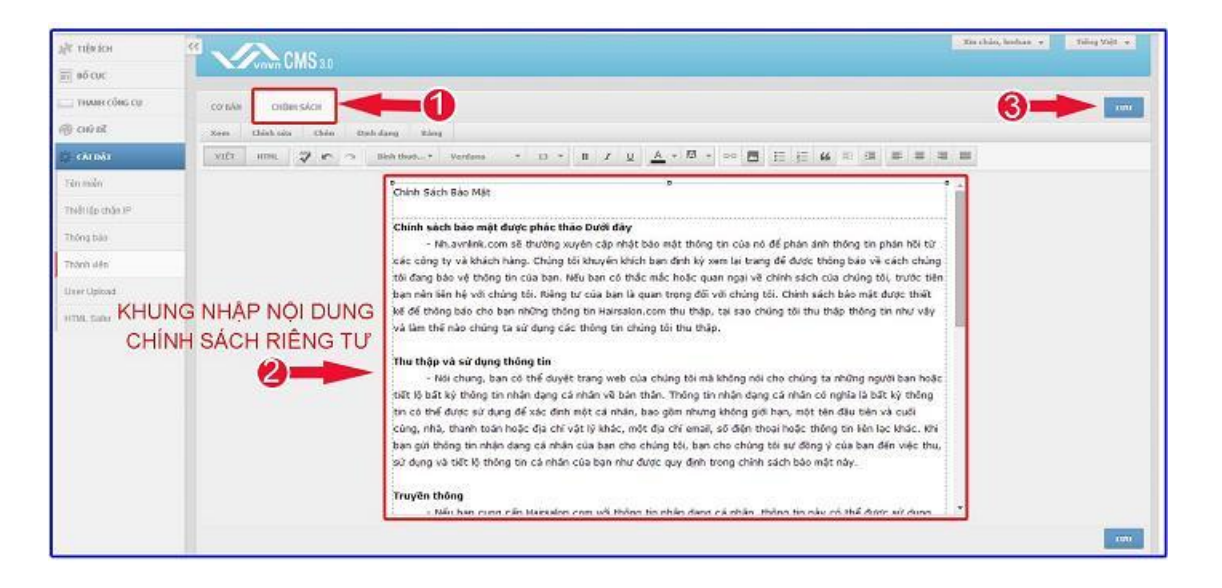

Website VNVN CMS 3.0. – khung chính sách bảo mật sẽ không hiển thị ngoài layout. Chỉ khi người dùng nhấn vào nút Ghi danh thì mới có thể thấy được các điều khoản này!

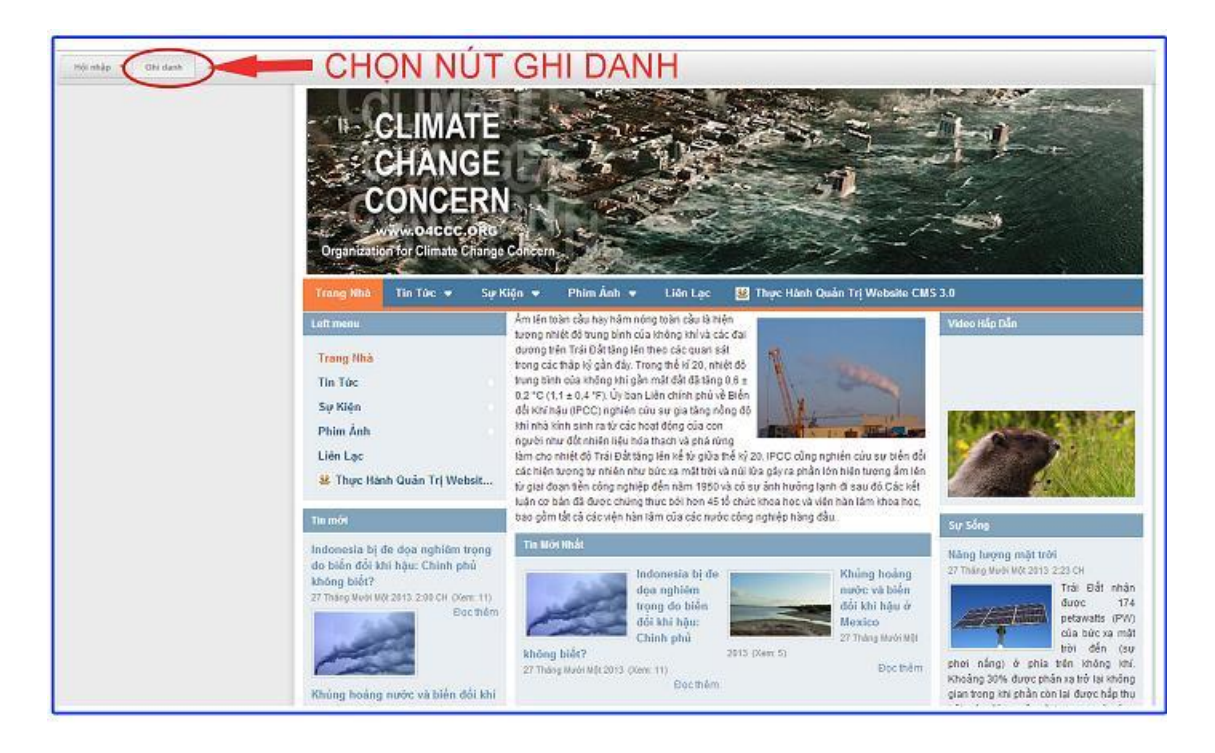

Chính sách riêng tư được hiển thị tại mục ghi danh!

Có thể vào mục chính sách để xem chính sách riêng tư của website!

| Trang nhà     | τινόνις την τλι κίνολη                                                                                                    |                                           |  |
|---------------|----------------------------------------------------------------------------------------------------|-------------------------------------------|--|
| Ghi danh      | - On thành viên                                                                                                    |                                           |  |
| Hội nhập      |                                                                                                    |                                           |  |
| Quên mật mã ? | Email                                                                                                    | Whập lại email                            |  |
| Chinh sàch    | -2                                                                                                    |                                           |  |
|               | Mitmä                                                                                                    | Khộp tại mặt mã                           |  |
|               | Rất yếu                                                                                                    | Rất yếu                                   |  |
|               | Là tên mà mại người sử nhin thấy khi bạn hởi nhập hoặc giữ bắt việt,<br>KHUNG C<br>than straight<br>Rông những từ trong hình vào ô bên dực                                                                                                    | CỦA WEBSITE                               |  |
|               | Chírich Sách Bảo Mặt<br>Chírich Sách Bảo mặt được phác tháo Đười đây<br>- Kh xun link, com rở thược xuyên cặp nhịc bảo mặt bảo gin của bin ở để phán ảnh thông tin phán hội từ các công tự và khách hàng. Chúng tôi khuyển khích ban định kỳ<br>xum lịa trung để được thông bải và chúng tái đảng bảo với thông tin của ban. Nếu ban có thâo mắt h <u>ộic nam na về chích sách của chúng tôi, khúch ban nên</u><br>liên hệ và chúng tối. Riêng từ của ban là quan trung đói với chúng tối, Chích sách bào một được thời tế cổ <u>Gluces, com vill accadenally update its phívacy statement to refle</u><br>na chúng tá thự Liêng thông thức quác thức quá làm thối nào chúng tái chúng tác thông thủ như thập." |                                           |  |
|               | aao chúng tối thư thập thông tin như vậy và làm thể nào chúng ta si                                                                                                    | r dung-carc thong tin chung toi thu thap. |  |

Nội dung bảo mật hiển thị đầy đủ khi chọn vào mục "Chính sách".

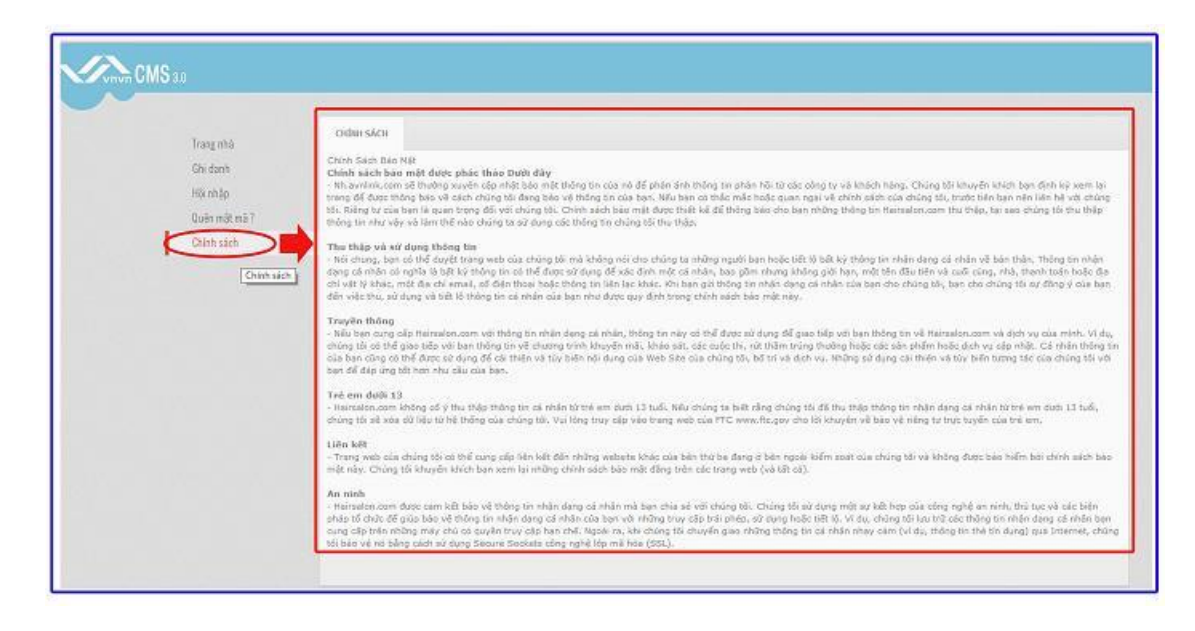

Bên trên là hướng dẫn tạo chính sách bảo mật cho website VNVN CMS 3.0!

Chúc bạn thực hiện thành công!

Mời bạn theo dõi hướng dẫn quản trị website VNVN CMS 3.0 <u>http://cms.vnvn.com/p102/huong-dan</u>